# Microsoft Forefront UAG 2010 SP1

# Mise en œuvre d'une plateforme DirectAccess pas à pas - PKI

Advanced architecture and Design for DirectAccess

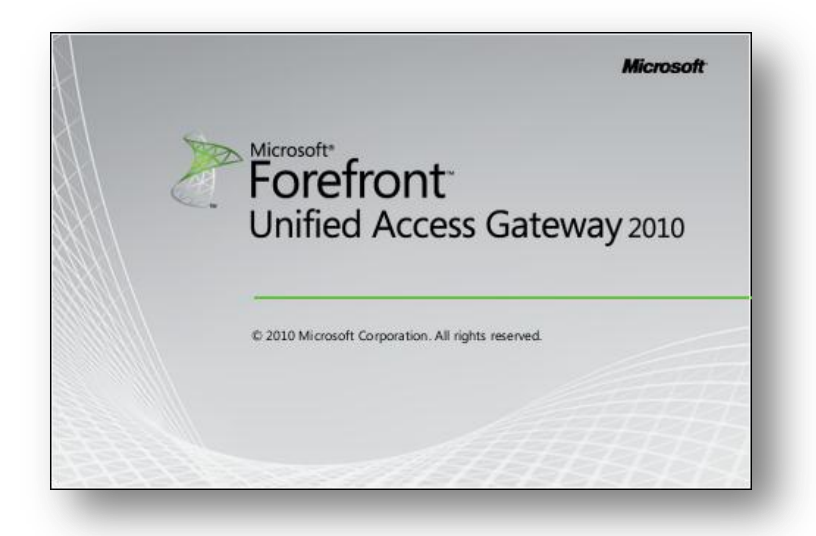

jeudi, 14 avril 2011 Version 1.2

Rédigé par benoits@exakis.com MVP Enterprise Security 2010 Benoits@exakis.com

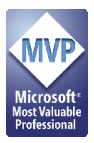

© 2009 Microsoft Corporation. All rights reserved. *MICROSOFT CONFIDENTIAL – FOR INTERNAL USE ONLY*. The information contained in this document represents the current view of Microsoft Corporation on the issues discussed as of the date of publication and is subject to change at any time without notice to you. This document and its contents are provided AS IS without warranty of any kind, and should not be interpreted as an offer or commitment on the part of Microsoft, and Microsoft cannot guarantee the accuracy of any information presented. MICROSOFT MAKES NO WARRANTIES, EXPRESS OR IMPLIED, IN THIS DOCUMENT.

Complying with all applicable copyright laws is the responsibility of the user. Without limiting the rights under copyright, no part of this document may be reproduced, stored in or introduced into a retrieval system, or transmitted in any form or by any means (electronic, mechanical, photocopying, recording, or otherwise), or for any purpose, without the express written permission of Microsoft Corporation.

Microsoft may have patents, patent applications, trademarks, copyrights, or other intellectual property rights covering subject matter in this document. Except as expressly provided in any written license agreement from Microsoft, the furnishing of this document does not give you any license to these patents, trademarks, copyrights, or other intellectual property.

The descriptions of other companies' products in this document, if any, are provided only as a convenience to you. Any such references should not be considered an endorsement or support by Microsoft. Microsoft cannot guarantee their accuracy, and the products may change over time. Also, the descriptions are intended as brief highlights to aid understanding, rather than as thorough coverage. For authoritative descriptions of these products, please consult their respective manufacturers.

We will not knowingly provide advice that conflicts with local, regional, or international laws, however, it is your responsibility to confirm your implementation of our advice is in accordance with all applicable laws.

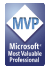

## Fiche de révision et de signature

## Historique des versions

| Date       | Auteur          | Version | Modification         |
|------------|-----------------|---------|----------------------|
| 16/01/2011 | Benoît SAUTIERE | 1.2     | Corrections mineures |
| 20/11/2010 | Benoît SAUTIERE | 1.1     | Découpage en parties |
| 06/11/2010 | Benoît SAUTIERE | 1.0     | Création du document |

#### Relecteur

| Nom             | Version approuvée | Fonction                | Date       |
|-----------------|-------------------|-------------------------|------------|
| Benoît SAUTIERE | 1.2               | MVP Entreprise Security | 16/01/2011 |
| Benoît SAUTIERE | 1.1               | MVP Entreprise Security | 20/11/2010 |
| Benoît SAUTIERE | 1.0               | MVP Entreprise Security | 06/11/2010 |

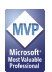

## Sommaire

| 4 | Pré | paration Active Directory Certificates Services         | 3  |
|---|-----|---------------------------------------------------------|----|
|   | 4.1 | Installation                                            | 3  |
|   | 4.2 | Publication de la CRL                                   | 4  |
|   | 4.3 | Subtilité de la sauvegarde de la clé privée             | 7  |
|   | 4.4 | Subtilité du Health Registration Authority              | 8  |
|   | 4.5 | Subtilité du Health Registration Authority bis repetita | 9  |
| 5 | Pré | paration des gabarits de certificat                     | 10 |
|   | 5.1 | Certificats d'authentification IPSEC                    | 10 |
|   | 5.2 | Certificats d'état de santé                             | 13 |
|   | 5.3 | Certificat Network Location Server                      | 16 |
|   | 5.4 | Activation de l'auto-Enrollment                         | 19 |

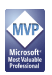

# 4 PREPARATION ACTIVE DIRECTORY CERTIFICATES SERVICES

#### 4.1 Installation

Dans le cadre de notre plateforme de démonstration de DirectAccess, nous avons besoin d'une autorité de certification. Etant donné que nous ne sommes pas dans le cadre d'un environnement de production, nous pouvons nous permettre des écarts tels que la non mise hors ligne de l'autorité racine de confiance dite « Root ». Par contre, on ne va pas faire l'impasse sur la publication des listes de révocation sur un serveur distinct. Voilà ci-dessous le résumé de mon installation du rôle ADCS.

Installer le rôle ADCS c'est bien mais correctement publier les listes de révocation, c'est mieux. Pour cela, un peu de travail est nécessaire. Lorsqu'on observe la configuration par défaut de l'autorité de certification nouvellement installée, on constate que les listes de révocation sont publiées sous plusieurs formes (fichier, http et même LDAP).

|                            | Add Roles Wizard                                                                                                    |                                                                                                    |                                                                                                    | × |
|----------------------------|----------------------------------------------------------------------------------------------------|----------------------------------------------------------------------------------------------------|----------------------------------------------------------------------------------------------------|---|
|                            | Confirm Installat                                                                                                    | ion Selections                                                                                                    |                                                                                                    |   |
| s<br>t<br>t<br>n<br>s<br>s | Before You Begin<br>Server Roles<br>AD CS<br>Role Services<br>Sebo Type<br>CA Type<br>Private Key<br>Cryptoraphy<br>CA Name<br>Validity Perod<br>Certificate Database<br>Confination<br>Progress<br>Results | To install the following roles, role service<br>1 warring, 1 informational messa<br>This server might need to be rest<br>Active Directory Certificate S<br>Certificate Database<br>Certificate Directory<br>Carps :<br>Cap:<br>Hand All official<br>Carficate Validity Period :<br>Destigated name :<br>Certificate Database Log Location :<br>Certificate Database Log Location : | es, or features, dick Install.<br>ges below<br>anted after the installation completes.<br><b>ervices</b><br>Enterprise Root<br>RAJAMPiorozoft Software Key Storage Provider<br>SA13<br>SA14<br>Deabled<br>09/(J/2202 12:34<br>CE-KADC-comp.DC=comtosp.DC=com<br>C:Windows/kystem32(Cert.og |   |
|                            |                                                                                                    | Print, e-mail, or save this information                                                                                                    | <previous next=""> Instal Cancel</previous>                                                                                                    |   |

| corp-DC1-CA Properties                                                                                                    |  |  |  |  |
|----------------------------------------------------------------------------------------------------|--|--|--|--|
| Enrollment Agents Auditing Recovery Agents Security<br>General Policy Module Exit Module<br>Extensions Storage Certificate Managers                                                                                                    |  |  |  |  |
| Select extension:  CRL Distribution Point (CDP)  Specify locations from which users can obtain a certificate revocation list (CRL).                                                                                                    |  |  |  |  |
| C:Windows\system32\CertSrv\CertEnroll\ <caname><crlnamesuffix>&lt;<br/>Idap:///CN=<catruncatedname><crlnamesuffix>.CN=<servershortnar<br>http://<serverdnsname>/CertEnroll/<caname><crlnamesuffix><delta<br>file://<serverdnsname>/CertEnroll/<caname><crlnamesuffix><delta< td=""></delta<></crlnamesuffix></caname></serverdnsname></delta<br></crlnamesuffix></caname></serverdnsname></servershortnar<br></crlnamesuffix></catruncatedname></crlnamesuffix></caname> |  |  |  |  |
| Add Remove                                                                                                    |  |  |  |  |
| Include in all CRLs. Specifies where to publish in the Active Directory when publishing manually.                                                                                                    |  |  |  |  |
| <ul> <li>Include in CRLs. Clients use this to find Delta CRL locations.</li> <li>Include in the CDP extension of issued certificates</li> </ul>                                                                                                    |  |  |  |  |
| Publish Delta CRLs to this location     Include in the IDP extension of issued CRLs                                                                                                    |  |  |  |  |
| OK Cancel Apply Help                                                                                                    |  |  |  |  |

Cependant cette configuration pose un problème. Il sera référencé que la révocation des certificats émis pourra être validée en http. Pourtant, il n'y a pas de serveur web sur mon contrôleur de domaine (c'est le mal!).

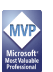

#### 4.2 Publication de la CRL

Pour finaliser l'installation de l'autorité de certification, il faut donc publier les listes de révocation mais pas sur le même serveur. Dans les scénarios classiques de déploiement d'une autorité de certification, celle-ci est mise hors ligne. Or, comment peut-on accéder aux listes de révocation si celles-ci sont hébergées sur un serveur inaccessible. On va donc s'assurer que nos listes de révocation soient publiées sur le serveur APP1.

| Impression écran                                                                                                    | Description                                                                                                    |
|----------------------------------------------------------------------------------------------------|----------------------------------------------------------------------------------------------------|
| Add Location                                                                                                    |                                                                                                    |
| A location can be any valid URL or path. Enter an HTTP, LDAP, file address,<br>or enter a UNC or local path. To insert a variable into the URL or path, select<br>the variable below and click Insert.                                                                                                    |                                                                                                    |
| Location:<br>corp.contoso.com/crld/ <caname><crlnamesuffix><deltacrlallowed>.crl<br/>Variable:<br/><br/> <br/> <br/> <br/> <br/> Veriable: <br/> <br/> Description of selected variable: <br/> Used in URLs and paths <br/> Substitutes the Delta CRL file name suffix for the CRL file name suffix, if apprx Example location: http://<servername>/CertEnroll/<caname><crlnamest <br=""></crlnamest> <br/> <br/> <br/> <br/> OK Cancel</caname></servername></deltacrlallowed></crlnamesuffix></caname>                                                                                                    | On a vu que la publication<br>http n'est pas conforme. On<br>va donc la remplacer par une<br>nouvelle qui va référencer :<br>http://crl.corp.contoso.com/c<br>rld/ <caname><crlnamesuff<br>ix&gt;<deltacrlallowed>.crl<br/>comme emplacement de<br/>publication.</deltacrlallowed></crlnamesuff<br></caname> |
|                                                                                                    |                                                                                                    |
| Corp-DC1-CA Properties       ?         Enrollment Agents       Auditing       Recovery Agents       Security         General       Policy Module       Exit Module       Exit Module         Extensions       Storage       Certificate Managers         Select extension:       CRL Distribution Point (CDP)       Image: CRL Name Suffix: CRL Name Suffix: C | Pour cette première<br>extension, les cases à cocher<br>« Include in CRLs. Clients<br>use this to find Delta CRL<br>locations » et « Include in the<br>CDP extensions of issued<br>certificates » doivent être<br>cochées.                                                                                   |

| Add Location                                                                                                    |                                                                                                    |
|----------------------------------------------------------------------------------------------------|----------------------------------------------------------------------------------------------------|
| Variable:<br><dettacrlallowed> Insert Description of selected variable: Used in URLs and paths Substitutes the Delta CRL file name suffix for the CRL file name suffix, if appr Example location: http://<servername>/CertEnroll/<caname><crlnamest <="" td=""></crlnamest></caname></servername></dettacrlallowed>                                                                                                    | Pour la seconde extension,<br>on va indiquer à l'autorité de<br>certification à quel<br>emplacement publier ses<br>listes de révocation. |
| Corp-DC1-CA Properties       ? ×         Enrollment Agents       Auditing       Recovery Agents       Security         General       Policy Module       Exit Module         Extensions       Storage       Certificate Managers         Select extension:             CRL Distribution Point (CDP)             Specify locations from which users can obtain a certificate revocation list (CRL).           Idap:///CN= <catruncatedname><crlnamesuffix>CN=<servershott< td="">           file://ServerDNSName&gt;/CertErnoll/<caname><crlnamesuffix><deternel< td="">           http://crl.cop.contoso.com/crld/<caname><crlnamesuffix><detalcrlaloweds< td="">           VAPPIVCRLDISTS             Add       Remove         Impublishing menually.             Include in all CRLs. Specifies where to publish in the Active Directory when publishing menually.           Include in the CDP extension of issued certificates             Publish Delta CRLs to this location               Include in the IDP extension of issued CRLs               Medue in the IDP extension of issued CRLs       <!--</td--><td>Ce nouvel emplacement doit<br/>permettre de publier à la fois<br/>la CRL mais aussi la CRL<br/>Delta.</td></detalcrlaloweds<></crlnamesuffix></caname></deternel<></crlnamesuffix></caname></servershott<></crlnamesuffix></catruncatedname> | Ce nouvel emplacement doit<br>permettre de publier à la fois<br>la CRL mais aussi la CRL<br>Delta.                                       |

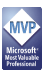

|             | Corp-DC1-CA Properties <pre></pre>                                                                                             | Il ne nous reste plus qu'à<br>supprimer le point de<br>distribution initial.                                            |
|-------------|----------------------------------------------------------------------------------------------------|----------------------------------------------------------------------------------------------------|
| Certificati | You must restart Active Directory Certificate Services for the changes to take effect. Do you want to restart the service now? | Il est nécessaire de<br>redémarrer l'autorité de<br>certification pour les<br>modifications soient prises<br>en compte. |

A ce stade, l'autorité de certification est presque prête. Le serveur APP1 n'étant pas encore opérationnel, on devra attendre son installation pour finaliser la publication de la liste de révocation.

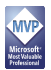

#### 4.3 Subtilité de la sauvegarde de la clé privée

Jusqu'à Windows 2003, l'outil de sauvegarde de Microsoft prenait en charge la sauvegarde de l'autorité de certification sans aucun problème. C'est toujours vrai sous Windows Server 2008/2008 R2, avec une petite subtilité. L'emplacement de stockage de la clé privée ayant été déplacé dans le répertoire caché suivant : « %systemdrive%\ProgramData\Microsoft\Crypto\Keys ». La conséquence, c'est que l'outil de sauvegarde Windows Server Backup n'est plus en mesure de sauvegarder cette clé privée, ce qui est plutôt gênant. On va donc s'assurer de la sauvegarde de la clé privée.

| 🗷 Administrato                                                                                                    | or: Active Directory M | odule for Win | dows PowerShell      | _ 🗆 × |
|----------------------------------------------------------------------------------------------------|------------------------|---------------|----------------------|-------|
| PS C:\Users\Administrator> certutil -backupkey C:\BACKUPCAKEY<br>Enter new password:<br>Confirm new password:<br>Backed up keys and certificates for DC1.corp.contoso.com\corp-DC1-CA to C:\BACKU<br>PCAKEY\corp-DC1-CA.p12.<br>CertUtil: -backupKey command completed successfully.<br>PS C:\Users\Administrator> dir C:\BACKUPCAKEY |                        |               |                      |       |
| Director                                                                                                    | ry: C:∖BACKUPCA        | КЕЧ           |                      |       |
| Mode                                                                                                    | LastWr                 | iteTime       | Length Name          |       |
| <br>-a                                                                                                    | 19/10/2010             | 10:46         | 5149 corp-DC1-CA.p12 |       |
| PS C:\Users                                                                                                    | \Administrator>        | -             |                      | •     |

La sauvegarde de la clé privée de l'autorité de certification est essentielle car sans elle, il ne sera pas possible d'effectuer une restauration ou une migration vers un autre système. La recommandation est bien entendu de conserver la clé privée ainsi que le mot de passe associé de manière sécurisée et non la laisser sur le serveur.

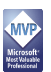

#### 4.4 Subtilité du Health Registration Authority

La PKI est pleine de subtilité, surtout lorsqu'on s'attaque à des sujets comme DirectAccess et Network Access Protection. Quand on s'attaque aux deux, c'est évident que cela ne sera pas simple. Le Health Registration Authority sera l'interface au travers de laquelle le client NAP va se voir attribuée un certificat prouvant son bon état de santé. Pour cela, notre HRA devra disposer des privilèges nécessaires sur l'autorité de certification. On peut distinguer deux scénarios :

- Le rôle HRA est installé sur un serveur distinct de l'autorité de certification
- Le rôle HRA est installé sur le même serveur que l'autorité de certification

Dans le premier cas, il faut positionner des permissions pour le compte ordinateur hébergeant le rôle HRA. Dans le second cas, il faut positionner des permissions pour le compte « Network Service ». Dans les deux cas, les permissions sont les mêmes, à savoir :

- Issue and Manage Certificates
- Manage CA
- Request Certificates

| corp-DC1-CA Propertie                                                                                                    | 5                                  |                    |                               |                                  | ? × |
|----------------------------------------------------------------------------------------------------|------------------------------------|--------------------|-------------------------------|----------------------------------|-----|
| Extensions<br>General<br>Enrollment Agents                                                                                                    | Storage<br>Policy Modu<br>Auditing | <br>ile<br>Recover | Certificate<br>Ex<br>y Agents | Managers<br>it Module<br>Securit | y   |
| Group or user names:<br>Authenticated Users<br>CORP\Domain Admins (CORP\Domain Admins)<br>Enterprise Adminis (CORP\Enterprise Admins)<br>Administrators (CORP\Administrators)<br>UAG1 (CORP\UAG1\$) |                                    |                    |                               |                                  |     |
| Permissions for UAG1                                                                                                    |                                    | Add                | d                             | Remove<br>Deny                   |     |
| Read     Image Certificates       Issue and Manage Certificates     Image Certificates       Manage CA     Image Certificates       Request Certificates     Image Certificates                     |                                    |                    |                               |                                  |     |
| Leam about access control and permissions                                                                                                    |                                    |                    |                               |                                  |     |
| ОК                                                                                                    | Cancel                             |                    | Apply                         | Help                             |     |

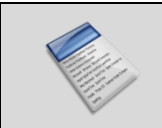

Note : Le rôle HRA aura aussi pour responsabilité de révoquer les certificats correspondants à des clients NAP ne présentant plus le niveau de conformité requis.

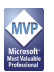

### 4.5 Subtilité du Health Registration Authority bis repetita

Lorsque le Health Registration Authority va demander un certificat d'état de santé pour le compte d'un poste de travail, sa demande est un peu particulière puisqu'il demande un certificat pour une durée de vie inférieure à la durée inscrite dans le gabarit du certificat. Par défaut, notre autorité de certification ignore cette subtilité. Il faut donc la reconfigurer pour prendre en compte ce besoin.

| Image: State Administrator         Image: State Administrator         Image: State Administrator <th< th=""><th>.e</th></th<> | .e         |
|----------------------------------------------------------------------------------------------------|------------|
| PS C:\Users\Administrator> certutil -setreg policy\editFlags +EDITF_ATTRIBUTEEN<br>DATE<br>SYSTEM\CurrentControlSet\Services\CertSvc\Configuration\corp-DC1-CA\PolicyModu]<br>s\CertificateAuthority_MicrosoftDefault.Policy\EditFlags:<br>Old Ualue:                                                                                                    | ID ▲<br>.e |
| DATE<br>SYSTEM/CurrentControlSet\Services\CertSvc\Configuration\corp-DC1-CA\PolicyModu}<br>s\CertificateAuthority_MicrosoftDefault.Policy\EditFlags:<br>Old_Ualue:                                                                                                    | .e         |
| SYSTEM/CurrentControlSet/Services/CertSuc/Configuration/corp_DC1-CA/PolicyModul<br>s/CertificateAuthority_MicrosoftDefault.Policy/EditFlags:<br>Old Value:                                                                                                    | .e         |
| s\Cert1flcateHuthority_MicrosoftDefault.Policy\EditFlags:<br>Old Value:                                                                                                    |            |
| Old Value:                                                                                                    |            |
| olu value.                                                                                                    |            |
| EditFlags REG DWORD = 15014e (1326590)                                                                                                    |            |
| EDITE REQUESTERTENSIONLIST 2                                                                                                    |            |
| EDITF_DIŠABLEEXTENSIONLIST 4                                                                                                    |            |
| EDITF_ADDOLDKEYUSAGE 8                                                                                                    |            |
| EDITF_BASICCONSTRAINTSCRITICAL 40 <64>                                                                                                    |            |
| EDITF_ENABLEAKIKEVID 100 (256)                                                                                                    |            |
| EDITE_ENHBLEDEFHULISMIME 10000 (55536)                                                                                                    |            |
| $EDITF_HIRIDULESUBJECHEINHIEZ = 40000 (202144)$ EDITF_HIRIDULESUBJECHEINHIEZ = 40000 (202144)                                                                                                    |            |
|                                                                                                    |            |
| New Value:                                                                                                    |            |
| EditFlags REG_DWORD = 15016e <1376622>                                                                                                    |            |
| EDITF_REQUESTEXTENSIONLIST 2                                                                                                    |            |
| EDITF_DISABLEEXTENSIONLIST 4                                                                                                    |            |
| EDITF_HDDUDDKEYUSHGE 8                                                                                                    |            |
| EDITE_HITRIBULEENDUHTE $= -20$ (32)<br>EDITE_DACLCONCEDDINCCONTICAL $= -40$ (64)                                                                                                    |            |
| EDITE_DATIGOURINHINISCHITCH                                                                                                    |            |
| EDITE ENABLEDEPAULTSMIME 10000 (65536)                                                                                                    |            |
| EDITF_ATTRIBUTESUBJECTALTNAME2 40000 <262144>                                                                                                    |            |
| EDITF_ENABLECHASECLIENTDC 100000 (1048576)                                                                                                    |            |
| CertUtil: -setreg command completed successfully.                                                                                                    |            |
| The CertSvc service may need to be restarted for changes to take effect.                                                                                                    |            |
| PS C:\Users\Hdministrator> restart-service certsvc                                                                                                    |            |
| what waiting for service active directory certificate services (certsuc)                                                                                                    |            |
| PS C:\lsessAdministrator>                                                                                                    |            |
|                                                                                                    |            |
|                                                                                                    | -          |

Une fois l'opération réalisée et l'autorité de certification redémarrée, on peut passer à la suite, à savoir les gabarits de certificats.

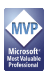

#### **5 PREPARATION DES GABARITS DE CERTIFICAT**

Notre autorité de certification doit mettre à disposition plusieurs gabarits de certificats :

- Un gabarit de certificat permettant aux systèmes de s'authentifier
- Un gabarit de certificat permettant aux systèmes de prouver leur état de santé
- Un gabarit de certificat pour le Network Location Server

Dans les trois cas, nous allons dériver des gabarits de certificats standards pour développer nos propres gabarits, intégrant nos besoins.

#### 5.1 Certificats d'authentification IPSEC

A ce niveau, on aurait presque pu utiliser le gabarit de certificat « Computer » initialement mis à disposition par l'autorité de certification. Cependant, nous allons tout de même mettre en place un gabarit de certificat personnalisé, même s'il ne contient aucune personnalisation.

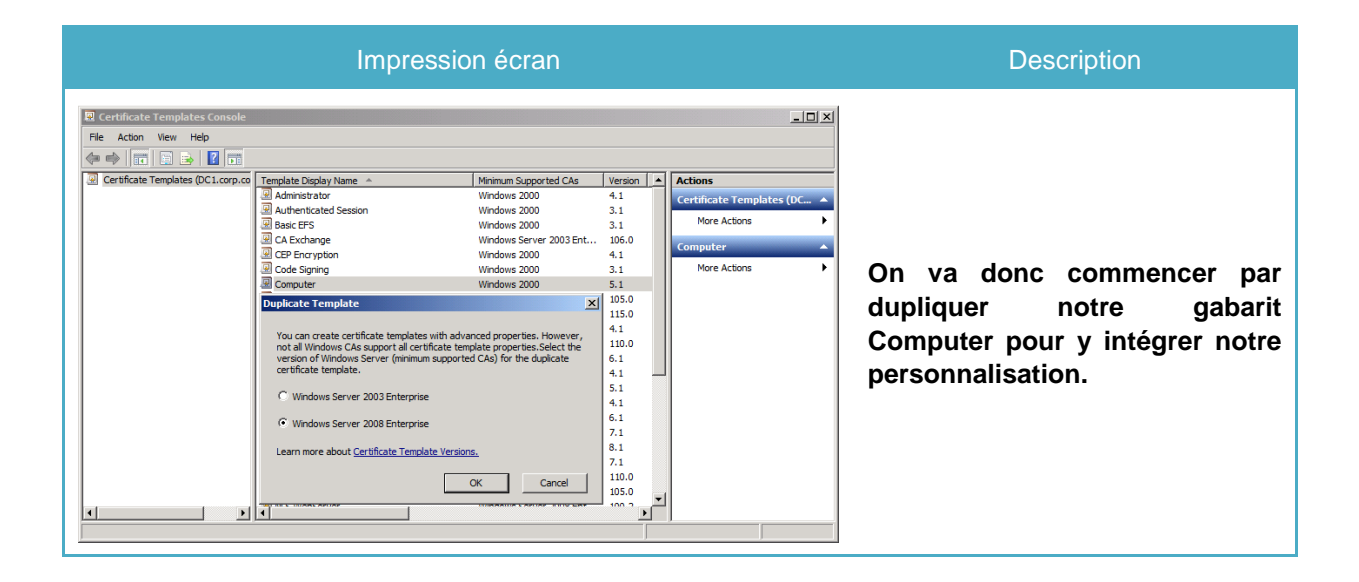

| Properties of New Template       X         Issuance Requirements       Superseded Templates       Extensions       Security         General       Request Handling       Cryptography       Subject Name       Server         Template display name:       DA Certificates       Minimum       Supported CAs:       Windows Server 2008 Enterprise         Template name:       DACertificates       Minimum Supported CAs:       Windows Server 2008 Enterprise         Template name:       DACertificates       Security       6 weeks       Security         Validity period:       Renewal period:       Security       Security         Validity period:       Renewal period:       Security       Security         Validity period:       Renewal period:       Security       Security         Validity period:       Renewal period:       Security       Security         Image: security security       Security       Security       Security       Security         Publish certificate in Active Directory       Do not automatically reenroll if a duplicate certificates, use the existing key if a new key cannot be created       Security       Security         OK       Cancel       Apply       Help                                                                                                    | On va nommer notre gabarit de<br>certificat de manière clairement<br>identifiable.                                                                                  |
|----------------------------------------------------------------------------------------------------|----------------------------------------------------------------------------------------------------|
| Properties of New Template       Image: Complete States States Stat | Des permissions sont<br>positionnées sur le gabarit de<br>certificat. Les membres du<br>groupe « DA Clients » pourront<br>obtenir un certificat<br>automatiquement. |

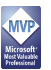

| ielect one Certificate Template to enable on this 0<br>lote: If a certificate template that was recently cre<br>formation about this template has been replicated<br>W of the certificate templates in the organization m<br>or more information, see <u>Certificate Template Con</u> | iertification Authority.<br>ated does not appear on this list, you may need to wait u<br>I to all domain controllers.<br>ay not be available to your CA.<br><u>cepts.</u> | ntil  |                                  |
|----------------------------------------------------------------------------------------------------|----------------------------------------------------------------------------------------------------|-------|----------------------------------|
| Name                                                                                                    | Intended Purpose                                                                                                    |       |                                  |
| Authenticated Session                                                                                                    | Client Authentication                                                                                                    |       |                                  |
| 🗷 CA Exchange                                                                                                    | Private Key Archival                                                                                                    |       |                                  |
| CEP Encryption                                                                                                    | Certificate Request Agent                                                                                                    |       | Maintenant que le gabarit est    |
| 🗷 Code Signing                                                                                                    | Code Signing                                                                                                    |       | nrêt angere feut il le nublier   |
| Cross Certification Authority                                                                                                    | <al></al>                                                                                                    |       | pret, encore faut-il le publier. |
| 🚇 DA Certificates                                                                                                    | Server Authentication, Client Authentication                                                                                                    |       |                                  |
| 🗷 Enrollment Agent                                                                                                    | Certificate Request Agent                                                                                                    |       |                                  |
| River Agent (Computer)                                                                                                    | Certificate Request Agent                                                                                                    |       |                                  |
| Rechange Enrollment Agent (Offline request)                                                                                                    | Certificate Request Agent                                                                                                    | _     |                                  |
| Exchange Signature Only                                                                                                    | Secure Email                                                                                                    |       |                                  |
| <b>∢</b>                                                                                                    |                                                                                                    |       |                                  |
|                                                                                                    | ОК                                                                                                    | ancel |                                  |

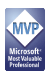

#### 5.2 Certificats d'état de santé

Dans une infrastructure Network Access Protection, les systèmes doivent soumettre leur état de santé à un serveur central pour interprétation. Dans le cas DirectAccess, c'est le Health Registration Authority qui reçoit l'état de santé. Si l'état de santé est conforme aux exigences imposées par le Network Policy Server, alors un certificat d'état de santé doit être délivré. Le client va utiliser ce certificat dans le tunnel IPSEC utilisateur / application de DirectAccess. Coté certificat, ce n'est ni plus ni moins qu'un gabarit de certificat « Computer » que l'on va personnaliser pour intégrer :

- L'OID 1.3.6.1.4.1.311.47.1.1 représentant le System Health Authentication
- La mise en place d'un filtrage pour les exceptions à la soumission de l'état de santé

| Impression écran                                                                                                    | Description                                                                                                    |
|----------------------------------------------------------------------------------------------------|----------------------------------------------------------------------------------------------------|
| File Action View Help                                                                                                    |                                                                                                    |
| Certificate Templates (OCL.corp.contosocom)     Certificate Templates (OCL.corp.contosocom)     Certificate Templates (OC | On va donc commencer par<br>dupliquer notre « Workstation<br>Authentication » pour y intégrer<br>nos personnalisations. |
| Properties of New Template       X         Issuance Requirements       Superseded Templates       Extensions       Security         General       Request Handling       Cryptography       Subject Name       Server         Template display name:       System Health Authentication       Image: System Health Authentication       Image: System Health Authentication         Minimum       Supported CAs:       Windows Server 2008 Enterprise       Template name:         System HealthAuthentication       Validity period:       Renewal period:       Image: System HealthAuthentication         Validity period:       Renewal period:       Image: System HealthAuthentication       Image: System HealthAuthentication         Validity period:       Renewal period:       Image: System HealthAuthentication       Image: System HealthAuthentication         Validity period:       Renewal period:       Image: System HealthAuthentication       Image: System HealthAuthentication         Validity period:       Image: System HealthAuthentication       Image: System HealthAuthentication       Image: System HealthAuthentication         Image: System HealthAuthentication       Image: System HealthAuthentication       Image: System HealthAuthentication         Image: System Health cattricate in Active Directory       Image: System HealthAuthentication       Image: System HealthAuthentication         Image: System H                                                                                                    | Ce gabarit sera nommé<br>« System Health<br>Authentication »                                                            |

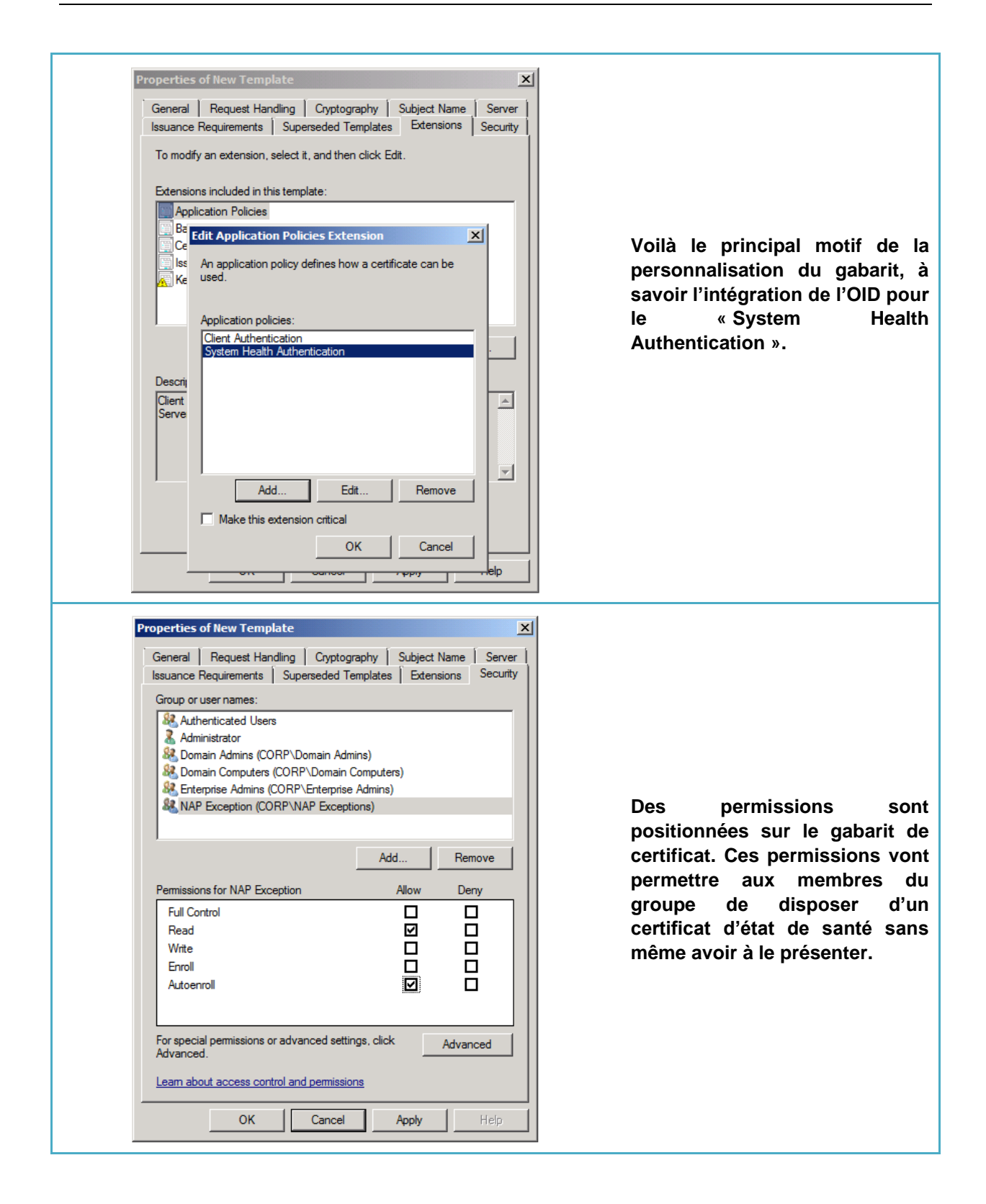

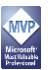

| Enable Certificate Templates<br>Select one Certificate Template to enable on<br>Note: If a certificate template that was rece<br>fromation about this template has been re<br>All of the certificate templates in the organi<br>For more information, see <u>Certificate Templ</u> | on this Certification Authority.<br>ntly created does not appear on this list, you may need to wait until<br>plicated to all domain controllers.<br>tation may not be available to your CA.<br>ate <u>Concepts</u> , | × |                                  |
|----------------------------------------------------------------------------------------------------|----------------------------------------------------------------------------------------------------|---|----------------------------------|
| Name                                                                                                    | Intended Purpose                                                                                                    | • |                                  |
| Response Signing                                                                                                    | OCSP Signing                                                                                                    |   |                                  |
| RAS and IAS Server                                                                                                    | Client Authentication, Server Authentication                                                                                                    |   | Maintenant que le gabarit est    |
| 🗟 Router (Offline request)                                                                                                    | Client Authentication                                                                                                    |   |                                  |
| 🗷 Smartcard Logon                                                                                                    | Client Authentication, Smart Card Logon                                                                                                    |   | nrôt angere faut il le publier   |
| 🖳 Smartcard User                                                                                                    | Secure Email, Client Authentication, Smart Card Logon                                                                                                    |   | pret, encore laut-il le publier. |
| 風 System Health Authentication                                                                                                    | System Health Authentication, Client Authentication                                                                                                    |   |                                  |
| 😨 Trust List Signing                                                                                                    | Microsoft Trust List Signing                                                                                                    |   |                                  |
| 🖳 User Signature Only                                                                                                    | Secure Email, Client Authentication                                                                                                    |   |                                  |
| Workstation Authentication                                                                                                    | Client Authentication                                                                                                    | - |                                  |
| •                                                                                                    |                                                                                                    | - |                                  |
|                                                                                                    | OK Cance                                                                                                    |   |                                  |

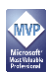

#### 5.3 Certificat Network Location Server

Notre autorité de certification devra délivrer un certain nombre de certificats. L'un des usages sera de proposer des certificats de serveurs web (SSL). Dans le domaine des infrastructures à clés publiques, c'est une bonne pratique de ne pas personnaliser les gabarits standards et donc de réaliser les personnalisations dans des gabarits de certificats dédiés.

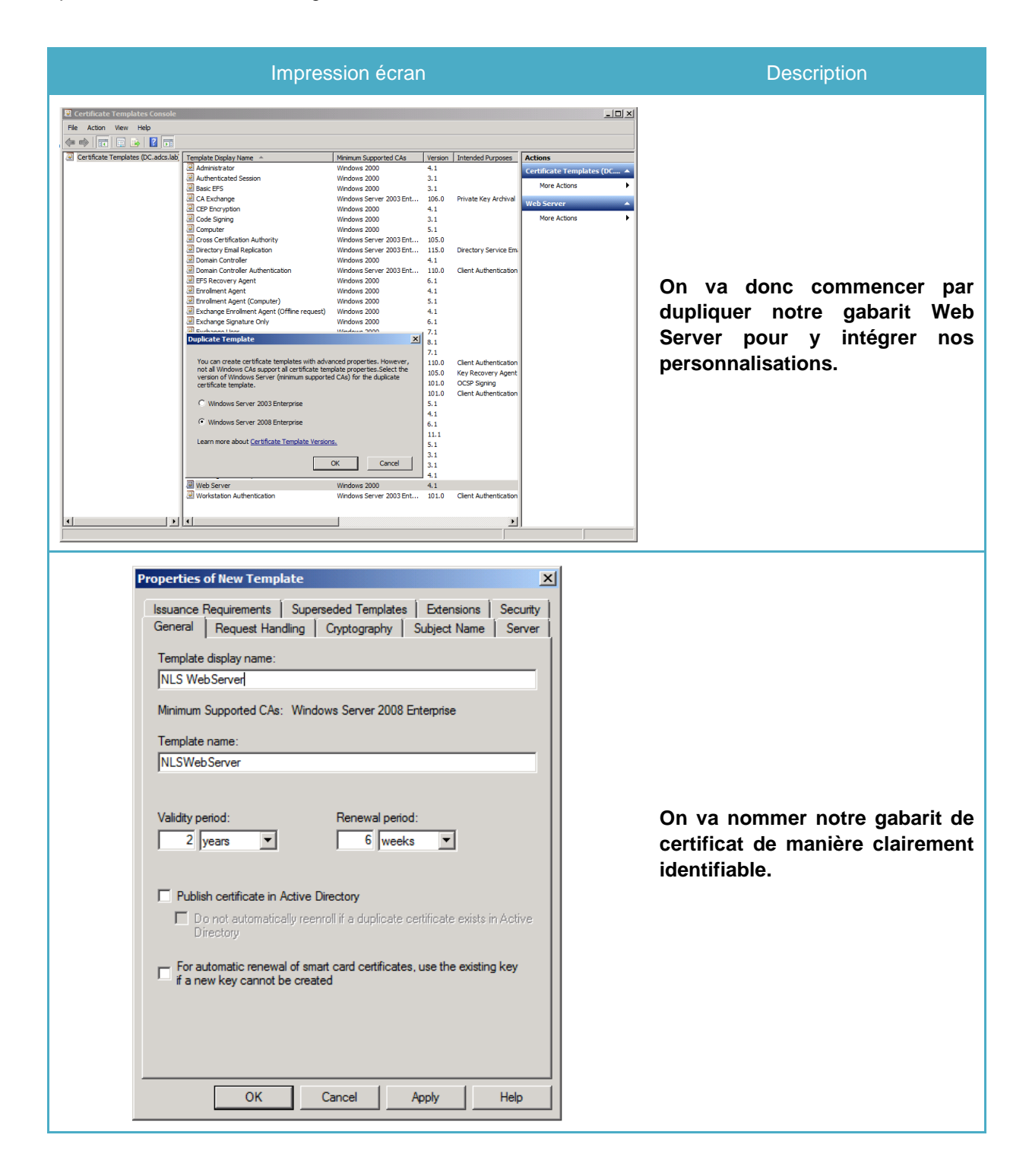

| Properties of New Template                                                                                                    |                                                                                                    |
|----------------------------------------------------------------------------------------------------|----------------------------------------------------------------------------------------------------|
| Issuance Requirements         Superseded Templates         Extensions         Security           General         Request Handling         Cryptography         Subject Name         Server                                                                                                    |                                                                                                    |
| Purpose:       Signature and encryption            □ Delete revoked or expired certificates (do not archive)             □ Delete revoked or expired certificates (do not archive)             □ Nolude symmetric algorithms allowed by the subject             □ Archive subject's encryption private key             □ Use advanced Symmetric algorithm to send the key             □ Use advanced Symmetric algorithm to send the key             □ Authorize additional service accounts to access the private key             Key Permissions             ✓ Allow private key to be exported             Do the following when the subject is enrolled and when the private key       associated with this certificate is used:             C Enroll subject without requiring any user input             C Prompt the user during enrollment             C Prompt the user during enrollment and require user input when the         private key is used | Voilà le principal motif de la<br>personnalisation du gabarit, à<br>savoir la capacité à exporter la<br>clé privée du certificat.<br>Dans le cadre de la mise en<br>œuvre de DirectAccess, cela<br>peut s'avérer utile pour la mise<br>en haute disponibilité du<br>Network Location Server.              |
| OK Cancel Apply Help                                                                                                    |                                                                                                    |
| operties of New Template       X         General       Request Handling       Cryptography       Subject Name       Server         Issuance Requirements       Superseded Templates       Extensions       Security         Group or user names:       Administrator       Administrator         Comain Admins       CORP\Domain Admins)       Remove         Enterprise Admins (CORP\Enterprise Admins)       Remove         Permissions for Domain Admins       Allow       Deny         Full Control                                                                                                    | Des permissions sont<br>positionnées sur le gabarit de<br>certificat. Mon infrastructure de<br>clés publiques ne respectant<br>déjà pas la mise hors ligne de la<br>racine, je n'ai pas non plus<br>effectué la séparation des rôles,<br>encore moins la mise en œuvre<br>de la délégation, honte à moi ! |
| For special permissions or advanced settings, click Advanced Advanced. Learn about access control and permissions                                                                                                    |                                                                                                    |
| OK Cancel Apply Help                                                                                                    |                                                                                                    |

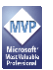

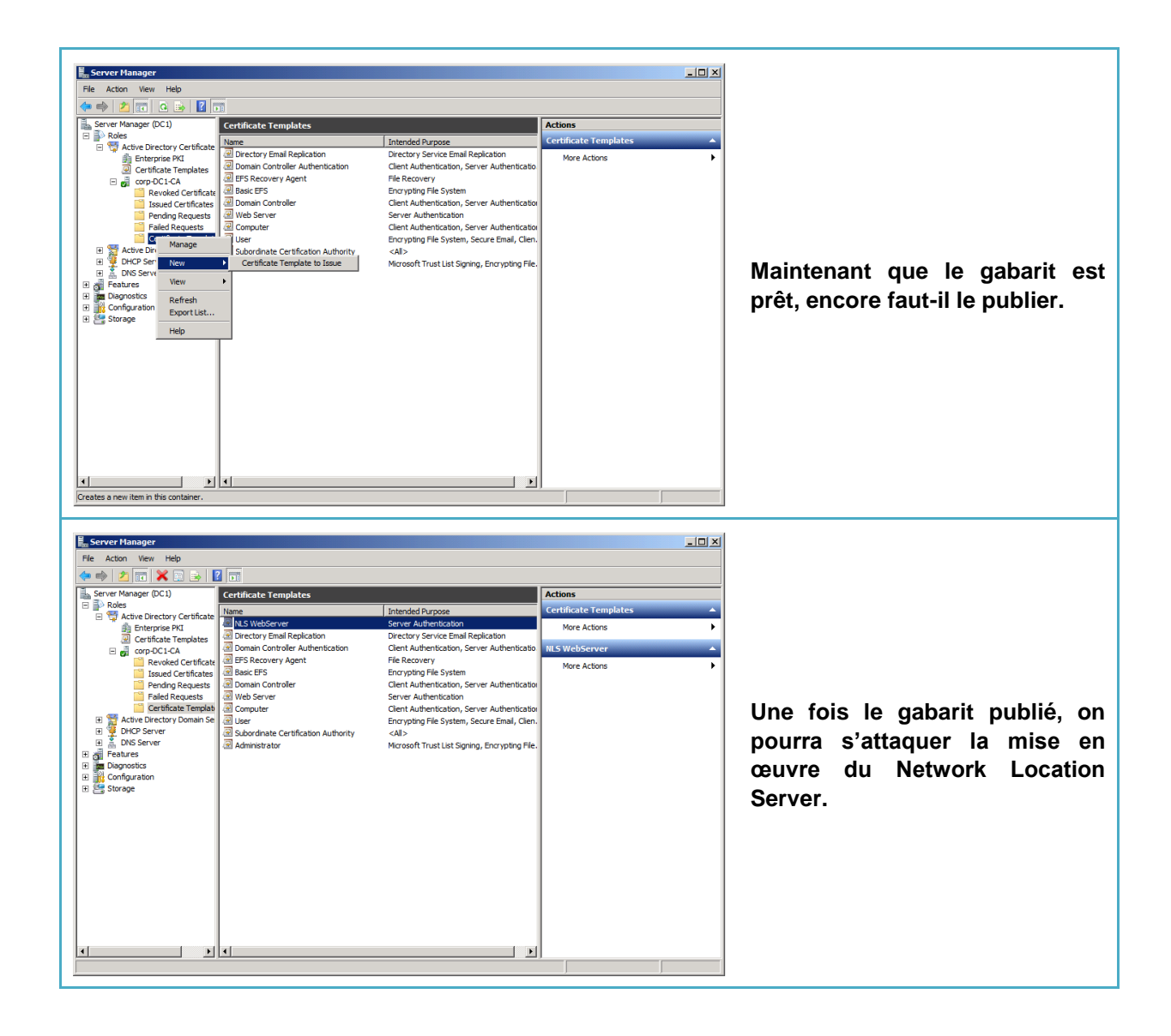

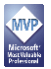

#### 5.4 Activation de l'auto-Enrollment

Maintenant que nous avons nos gabarits de certificats, il faut que les systèmes puissent effectuer des demandes de certificats. Pour cela, on va utiliser la fonctionnalité « d'autoenrollment » dans les stratégies de groupe.

| Impression écran                                                                                                    | Description                                                                                                    |
|----------------------------------------------------------------------------------------------------|----------------------------------------------------------------------------------------------------|
| Administrator: Windows PowerShell Modules         FS C::Users:Mdministrator> neu-gpo "FKI Settings"         DisplayMane       : PKI Settings         Domain Mone       : corp.contoso.con         Queer       : corp.contoso.con         Queer       : corp.contoso.con         Queer       : corp.contoso.con         Queer       : corp.contoso.con         Queer       : corp.contoso.con         Queer       : corp.contoso.con         Descriptor       : 10/16/F7.002/F.40h.9951-eab01a4f04c2         Descriptor       : 19/16/2810 11:82:10         Multificationine       11/16/2810 11:82:10         Multificationine       : 10/16/2810 11:82:10         ComputerVersion       : 10         Unifilter       : 10         Valifilter       : 10         PS C:\Users\ddministrator> _       :                                                                                                    | Pour aller vite, on va créer<br>notre stratégie de groupe en<br>PowerShell avec la<br>commandlet « New-GPO ».                             |
| Group Policy Management Editor         File       Action         File       Action         View       Help         Image: Project Policy       Image: Project Policy         Image: Policy       Image: Policy         Image: Policy       Image: Policy | roperties     ?×   Mi Dans cette stratégie de groupe nous n'avons pas besoin de la section « Configuration de l'utilisateur ». hoel Apply |

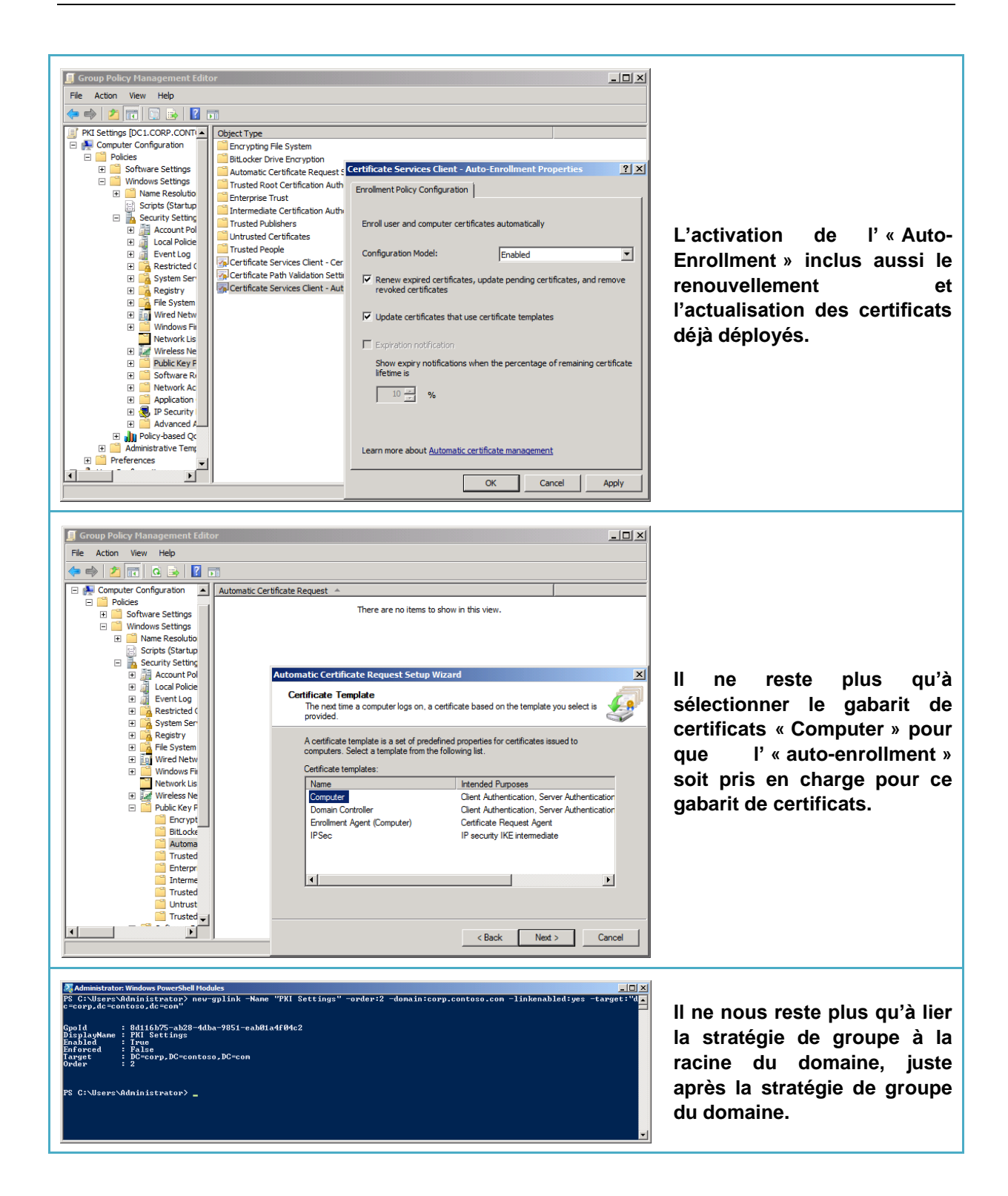

Ouf, on est venu à bout de l'infrastructure de clé publique. Effectivement, ce n'était pas simple. Prochaine étape, on pose la souris, on s'occupe du « Network Location Server » qui pour rappel est installé sur un système en « Core » - ©.

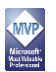